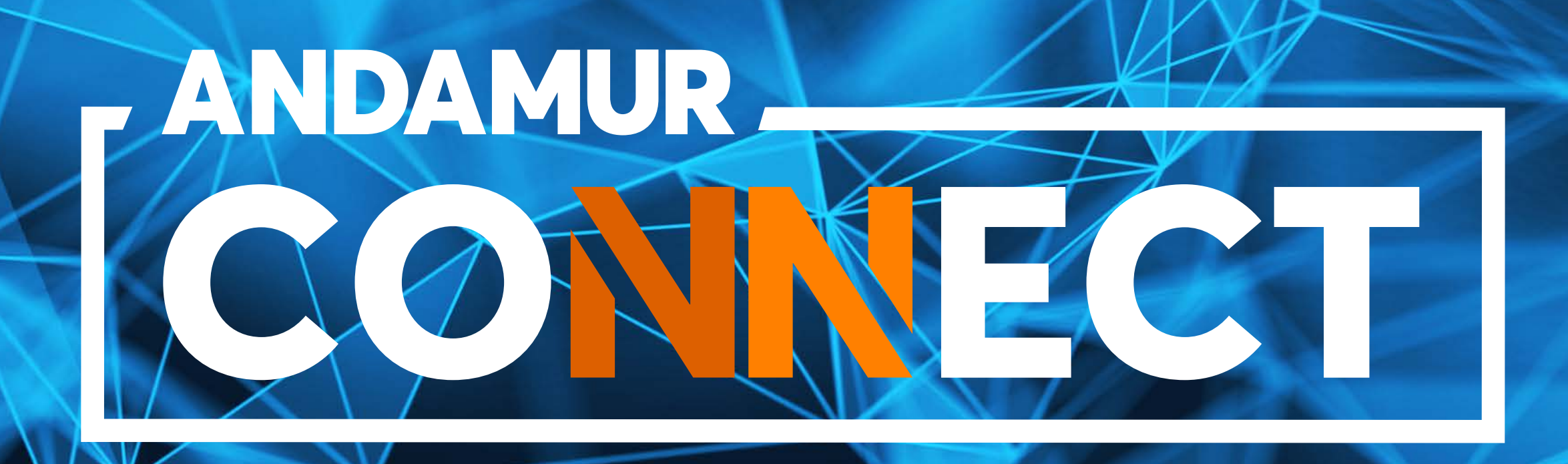

# AUTORIZAÇÃO DIGITAL DE ABASTECIMENTO

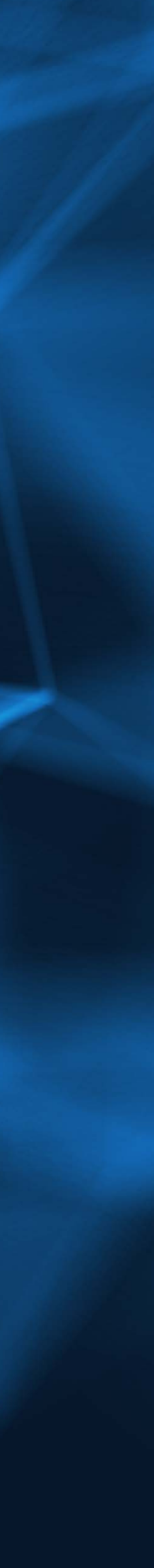

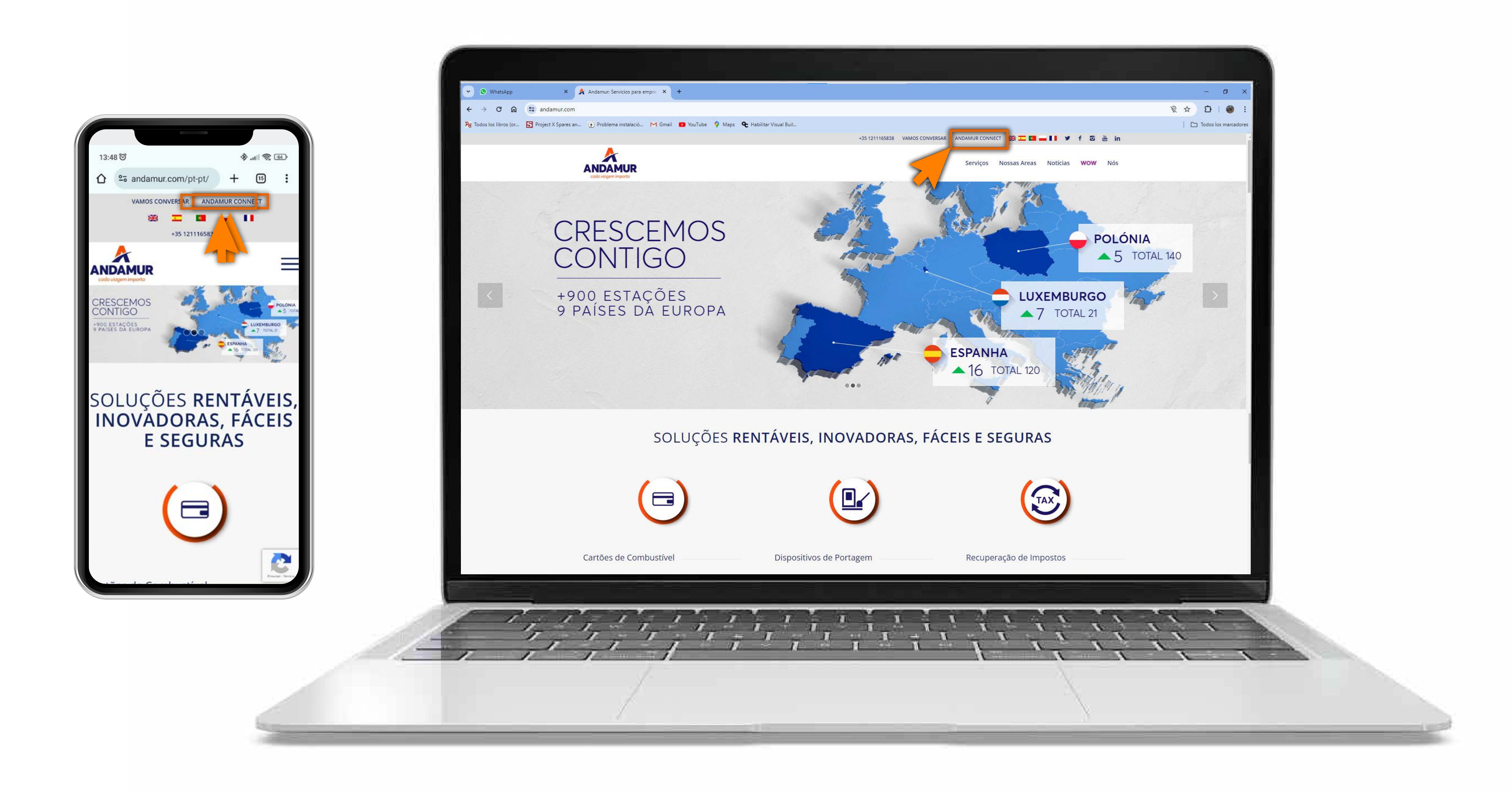

#### Aceder à Andamur Connect

Pode aceder a partir da área superior direita em **www.andamur.com**. O acesso pode ser realizado a partir de **qualquer dispositivo**.

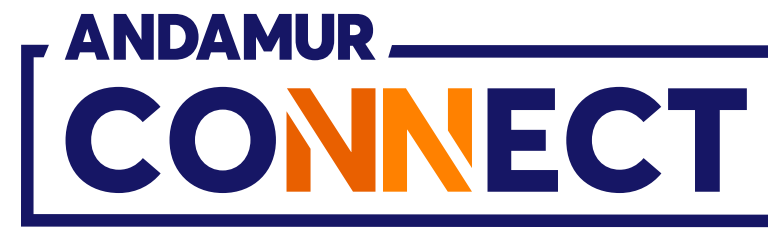

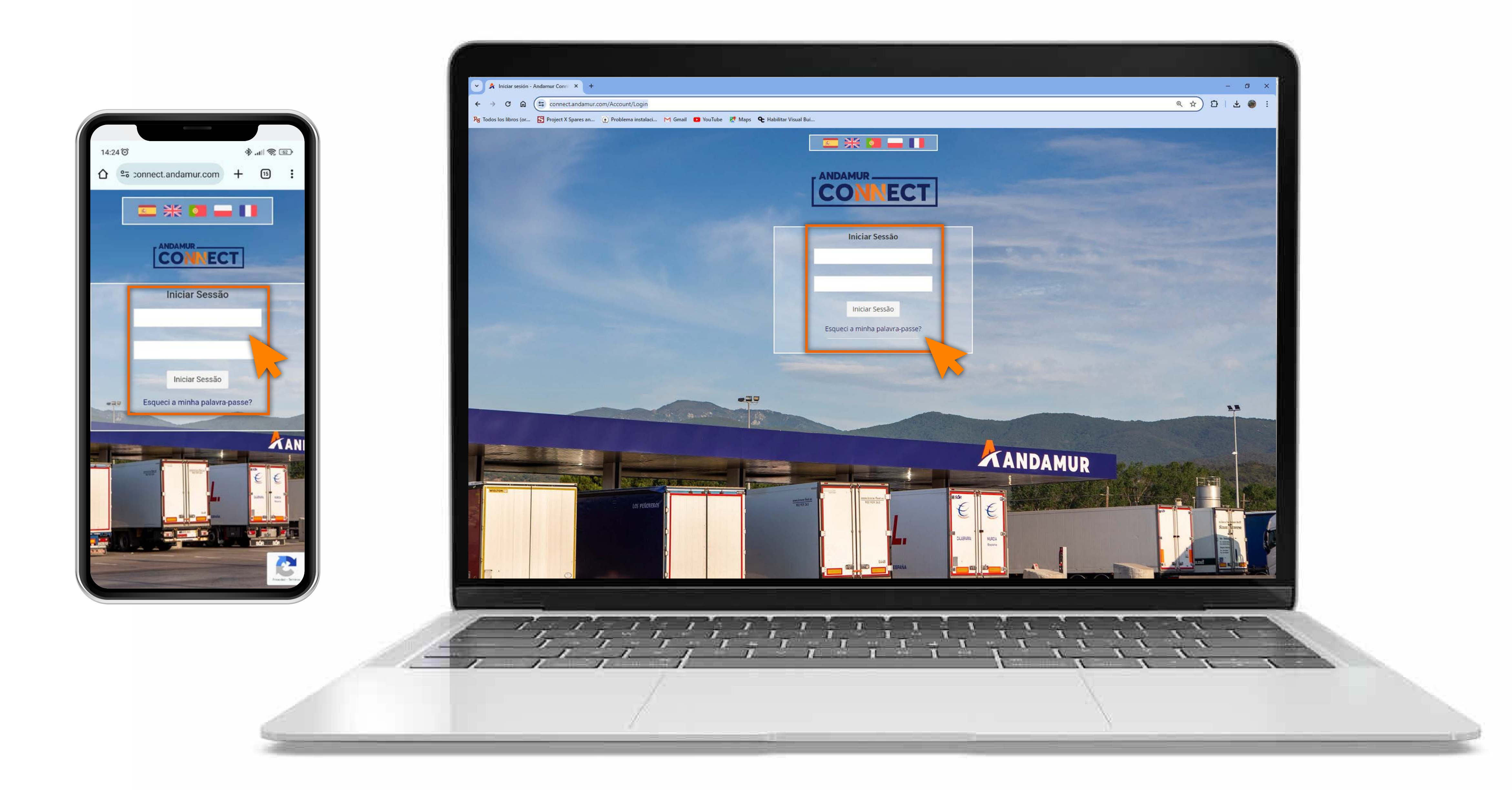

02

## Introduzir a palavra-passe

Indicar nos quadros, o **seu utilizador** e de seguida a **sua palavra-passe.** Se não tiver ou não se recordar, pode recuperar clicando em: Esqueci a minha palavra-passe?

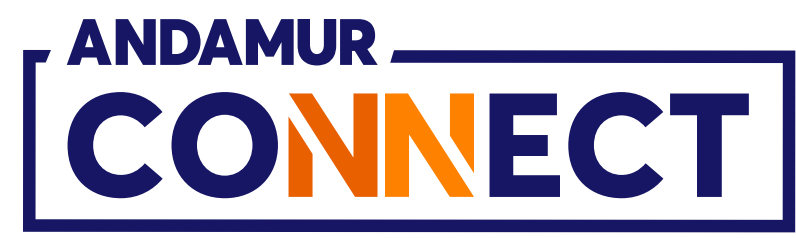

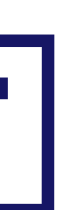

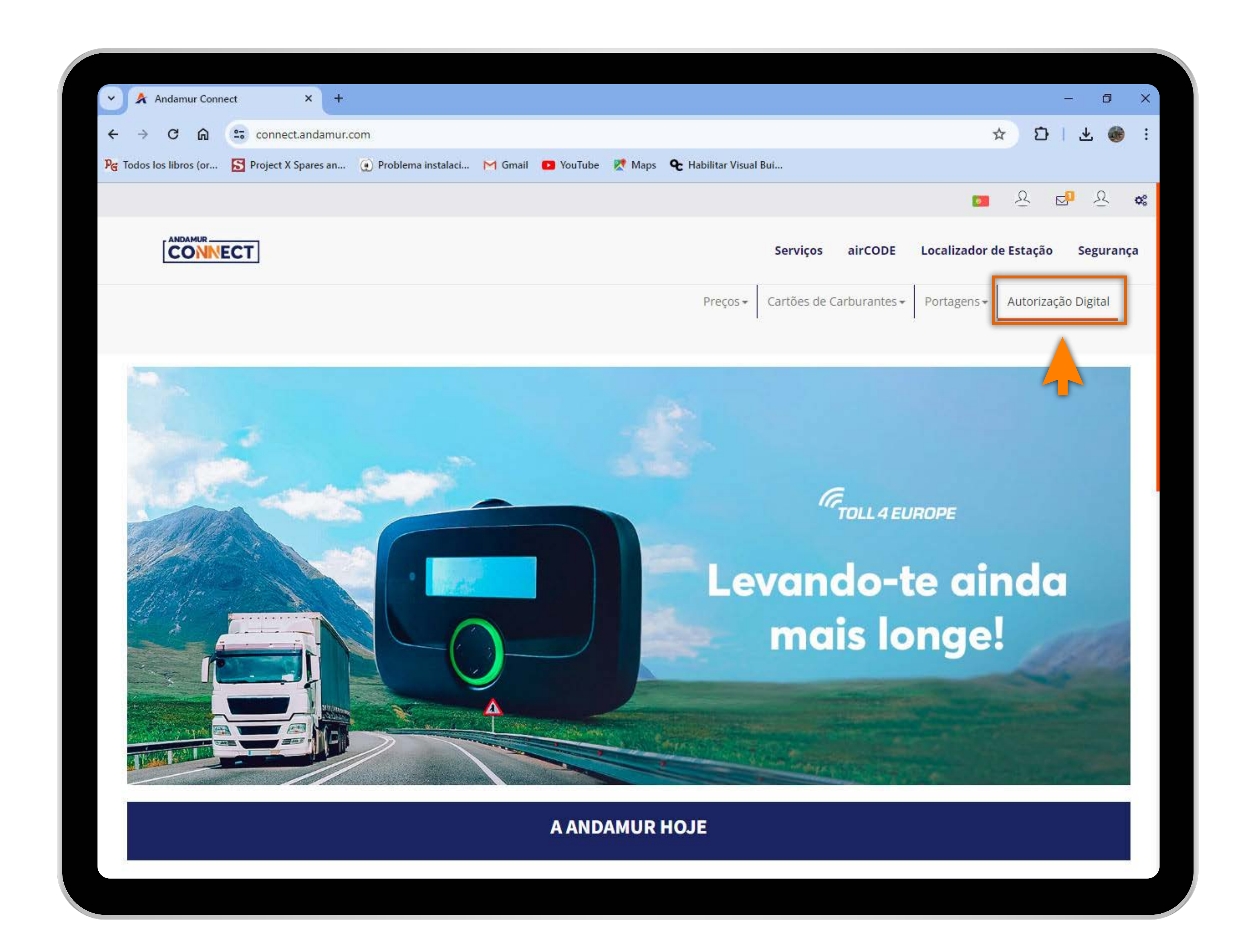

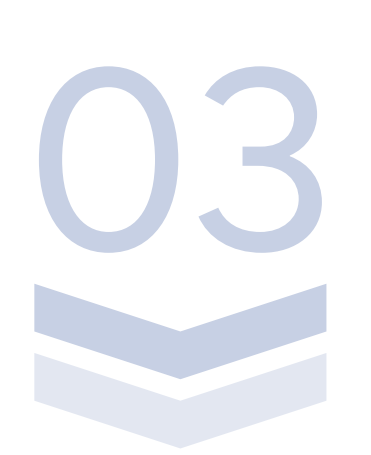

#### Aceder a "Autorização Digital"

**Na parte superior direita do ecrã,** pode visualizar o acesso a Autorização Digital. As Autorizações Digitais são **cartões virtuais temporários** com um saldo específico com o qual pode abastecer durante 24h.

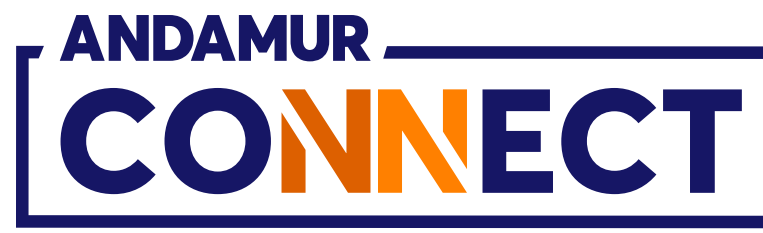

'

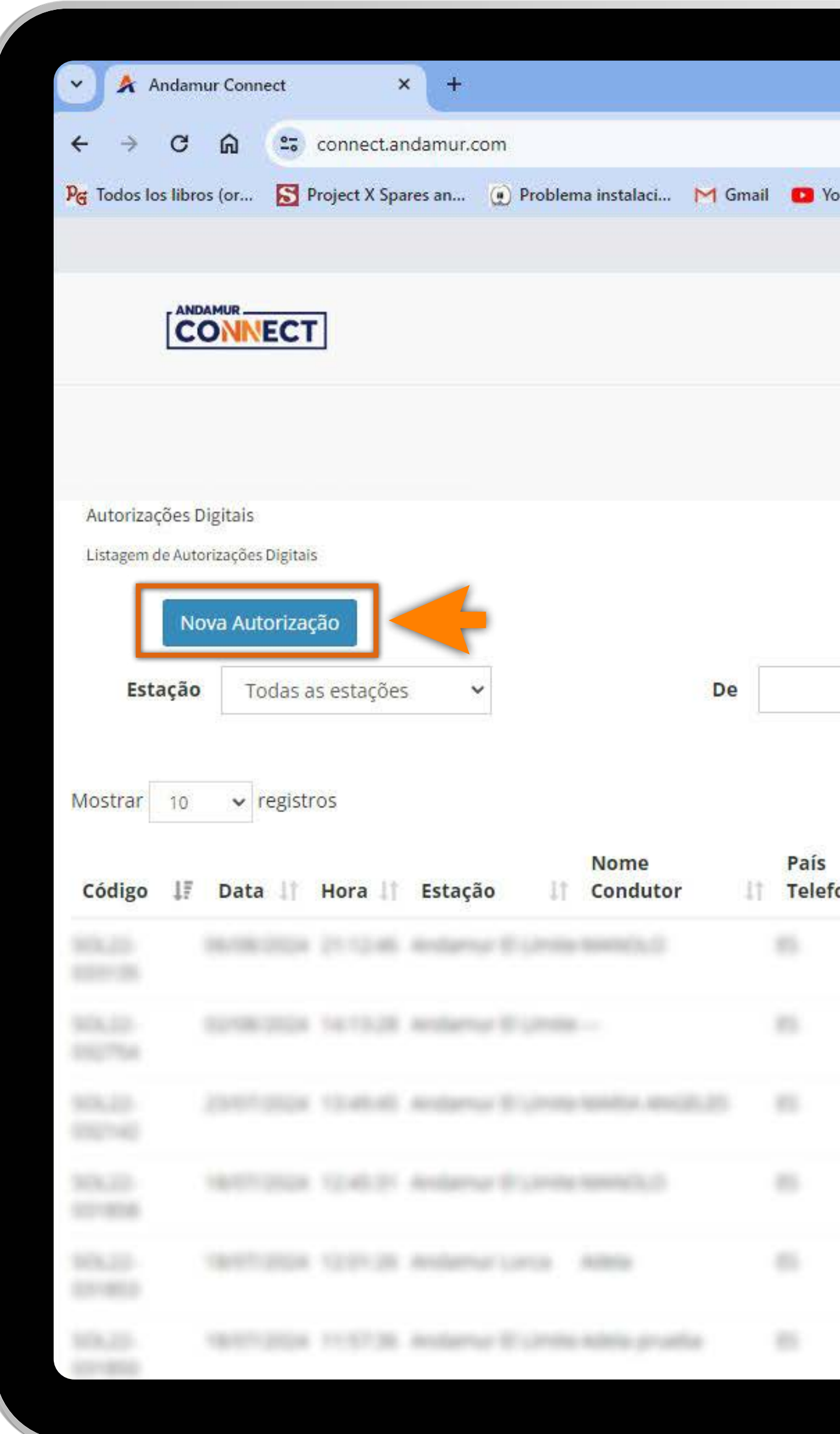

U4

## Solicitar Nova Autorização Digital

Clicar no botão "Nova Autorização" para criar um novo cartão digital temporário.

|         |                      |                                   |                         |                                 | -                    | • >             |
|---------|----------------------|-----------------------------------|-------------------------|---------------------------------|----------------------|-----------------|
|         |                      |                                   |                         |                                 | * 0                  | 🛨 🎯 🗄           |
| ouTube  | 👷 Maps               | labilitar Visual <mark>B</mark> u | ıl                      |                                 | 0                    | 0               |
|         |                      |                                   |                         |                                 | <b>2</b> & <b>2</b>  | 2 0             |
|         |                      |                                   | Serviços airCO          | DE Localizad                    | or de Estação        | Segurança       |
|         |                      | Preços 🕶                          | Cartões de Carburar     | ites - Portagen                 | s - Autorização      | Digital         |
|         |                      |                                   |                         |                                 |                      |                 |
|         |                      |                                   |                         |                                 |                      |                 |
|         |                      |                                   |                         |                                 |                      |                 |
|         |                      |                                   |                         |                                 |                      |                 |
|         |                      |                                   |                         |                                 |                      |                 |
|         |                      |                                   |                         |                                 |                      |                 |
|         |                      |                                   | Até                     |                                 |                      |                 |
|         |                      |                                   | Até                     |                                 |                      |                 |
|         |                      |                                   | Até                     | Dura                            |                      | <b>X</b><br>PDF |
|         |                      |                                   | Até                     | Pro                             | curar:               | X PDF           |
|         | Telefone             |                                   | Até<br>Montante         | Pro<br>Crédito                  | curar:               | PDr             |
| fone 💵  | Telefone<br>Condutor | Inscrição                         | Até<br>Montante         | Pro<br>Crédito<br>Disponível 11 | curar:<br>Valido Ate | Opções          |
| fone 🏦  | Telefone<br>Condutor | Inscrição                         | Até<br>Montante         | Pro<br>Crédito<br>Disponível    | curar:               | Opções 🕼        |
| fone 💵  | Telefone<br>Condutor | Inscrição                         | Até<br>Montante         | Pro<br>Crédito<br>Disponível    | curar:               | Opções 🕼        |
| fone 11 | Telefone<br>Condutor | Inscrição                         | Até<br>Montante         | Pro<br>Crédito<br>Disponível    | curar:               | Opções 1        |
| fone 💵  | Telefone<br>Condutor | Inscrição                         | Até<br>Montante         | Pro<br>Crédito<br>Disponível 1  | curar:               | Opções          |
| fone 👫  | Telefone<br>Condutor | Inscrição                         | Até<br>Montante         | Pro<br>Crédito<br>Disponível    | curar:               | Opções 🕼        |
| fone 11 | Telefone<br>Condutor | Inscrição                         | Até<br>Montante         | Pro<br>Crédito<br>Disponível 11 | curar:               | Opções 1        |
| fone 👫  | Telefone<br>Condutor | Inscrição                         | Até<br>Montante<br>(**) | Pro<br>Crédito<br>Disponível    | curar:               | Opções 🕼        |
| fone 11 | Telefone<br>Condutor | Inscrição                         | Até<br>Montante<br>(**) | Pro<br>Crédito<br>Disponível 11 | curar:               | Opções 🕼        |
| fone 11 | Telefone<br>Condutor | Inscrição                         | Até<br>Montante         | Pro<br>Crédito<br>Disponível 11 | curar:               | Opções 1        |

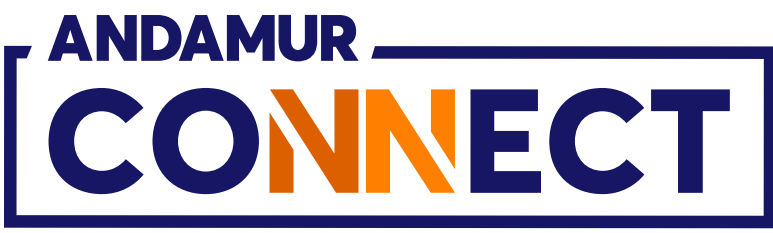

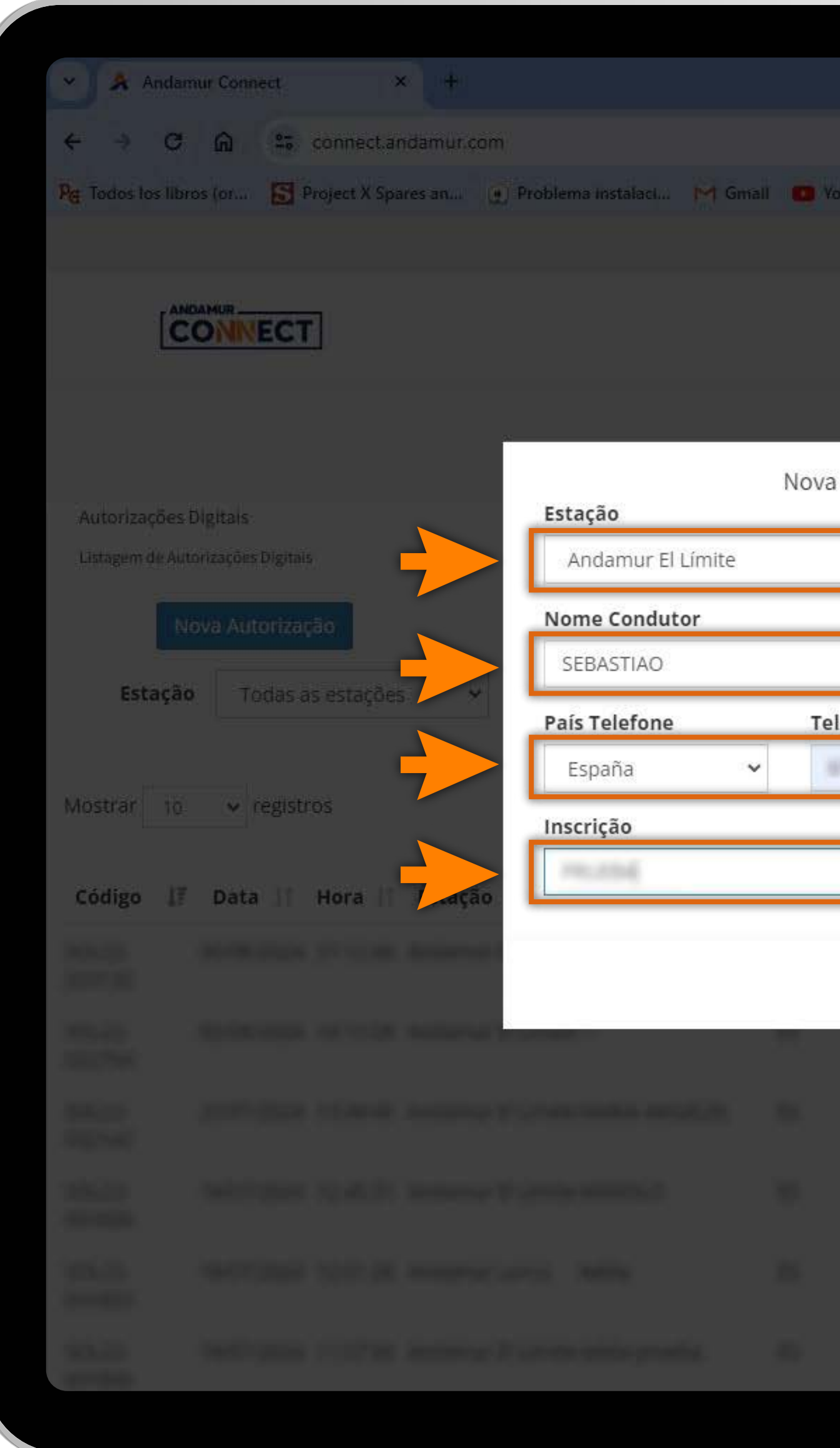

U5

## Configurar a sua Nova Autorização

Deve **preencher todos os dados do** quadro e Guardar.

|                    |                      |                                                                                                    |                       |                    | - <u>e</u> × |
|--------------------|----------------------|----------------------------------------------------------------------------------------------------|-----------------------|--------------------|--------------|
|                    |                      |                                                                                                    |                       | \$ 0               | ± 🐠 :        |
| ouTube 😢 Maps 😪    | Habilitar Visual Bui | 2                                                                                                    |                       |                    |              |
|                    |                      |                                                                                                    |                       | a & 🖬              | ø & ≪        |
|                    | S                    | ierviços air                                                                                                    | rCODE Loca            | lizador de Estação | Segurança    |
|                    | Preços - Ca          | irtões de Carbu                                                                                                    | irantes - Port        | agens-             | io Digital   |
| Autorização Digita | l                    | ×                                                                                                    |                       |                    |              |
|                    |                      | ~                                                                                                    |                       |                    |              |
|                    |                      |                                                                                                    |                       |                    |              |
|                    |                      |                                                                                                    |                       |                    |              |
| lefone Condutor    | Montante             |                                                                                                    |                       | 1                  |              |
| control fail       | -1.40                |                                                                                                    |                       |                    | Ne por       |
|                    |                      |                                                                                                    |                       | Procurar:          |              |
|                    |                      |                                                                                                    | Crédito<br>Disponível | Valido Ate         | Opções       |
|                    | Fechar               | Guardar                                                                                                    |                       |                    |              |
|                    |                      |                                                                                                    |                       |                    |              |
|                    |                      |                                                                                                    |                       |                    |              |
|                    |                      |                                                                                                    |                       |                    |              |
|                    |                      |                                                                                                    |                       |                    |              |
| Second second      |                      | a de la companya de la companya de la compan | in the                | Party Contractor   |              |
|                    |                      |                                                                                                    |                       |                    |              |

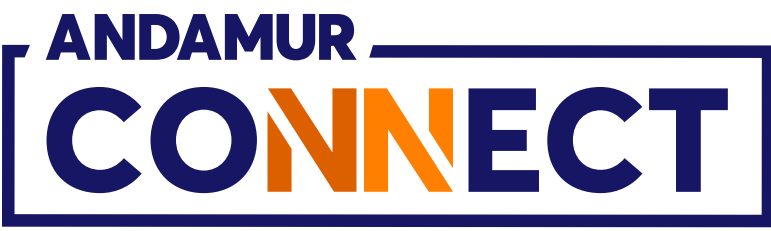

| 10                     |                               |                |                 |  |  |
|------------------------|-------------------------------|----------------|-----------------|--|--|
| Tem certeza de que des | seja criar uma autorização pa | ra a matrícula | ×<br>na estação |  |  |
| Andamur El Limite?     |                               |                |                 |  |  |
|                        |                               | Cancelar       | Confirmar       |  |  |
| País Telefone          | Telefone Condutor             | Montante       |                 |  |  |
| España                 |                               |                |                 |  |  |
| Inscrição              |                               |                |                 |  |  |
| ante constitu          |                               |                |                 |  |  |
|                        |                               |                |                 |  |  |
|                        |                               | Fethar         |                 |  |  |
|                        |                               |                |                 |  |  |
|                        |                               |                |                 |  |  |
|                        |                               |                |                 |  |  |
|                        |                               |                |                 |  |  |
|                        |                               |                |                 |  |  |
|                        |                               |                |                 |  |  |

## **Confirmar a sua Nova Autorização**

A seguir, aparece uma **mensagem de segurança** para confirmar o pedido de Autorização Digital para essa matrícula. Se os dados introduzidos forem corretos, clicamos em Confirmar.

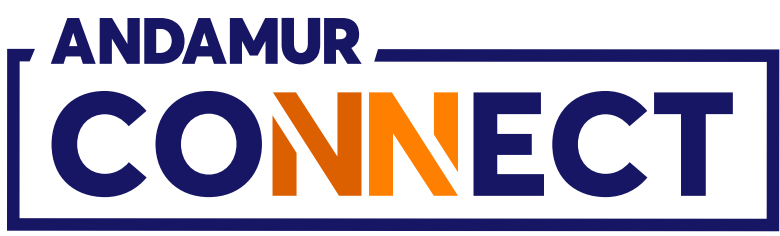

| S Anda                           | amur Connect               |                                        | * (+       |                    |            |                    |                        |                      |                           |                                | -                   |             |
|----------------------------------|----------------------------|----------------------------------------|------------|--------------------|------------|--------------------|------------------------|----------------------|---------------------------|--------------------------------|---------------------|-------------|
| ← → C                            | "                          | connect.a                              | ndamur.com |                    |            |                    |                        |                      |                           |                                | ☆ D                 | * 🍩         |
| Pg Todos los lil                 | bros (or 🚺                 | Project X Sp                           | ares an 😧  | Problema instalaci | M Gmail    | 🖸 YouTube          | Ҟ Maps   🗨 H           | labilitar Visual Bui |                           |                                |                     |             |
|                                  |                            |                                        |            |                    |            |                    |                        |                      |                           | OK                             |                     | <u>Q</u> 08 |
| rA                               |                            | _                                      |            |                    |            |                    |                        |                      |                           | ✓ O re                         | gisto foi salvo com | sucesso     |
| L                                | CONNEC                     | T                                      |            |                    |            |                    |                        | S                    | erviços airCO             | DE                             | or de Estação       | Segurança   |
|                                  |                            |                                        |            |                    |            |                    |                        | Precos - Ca          | rtões de Carburan         | tes - Portagens                | s- Auto cão         | Digital     |
|                                  |                            |                                        |            |                    |            |                    |                        |                      |                           |                                |                     |             |
| Autorizaçõe                      | s Digitais                 |                                        |            |                    |            |                    |                        |                      |                           |                                | -                   |             |
| Listagem de A                    | utorizações Dig            | tais                                   |            |                    |            |                    |                        |                      |                           |                                |                     |             |
|                                  |                            |                                        |            |                    |            |                    |                        |                      |                           |                                |                     |             |
|                                  | Nova Autori                | zação                                  |            |                    |            |                    |                        |                      |                           |                                |                     |             |
|                                  |                            |                                        |            |                    |            |                    |                        |                      |                           |                                |                     |             |
| Estaçã                           | ão Toda                    | s as estaçõe                           | s 🗸        |                    | De         |                    |                        |                      | Até                       |                                |                     |             |
| Estaçã                           | ão Toda                    | s as estaçõe                           | s <b>v</b> |                    | De         |                    |                        |                      | Até                       |                                | Ĩ                   |             |
| Estaçã                           | ão Toda                    | s as estaçõe                           | s 👻        |                    | De         |                    |                        |                      | Até                       |                                |                     | X PDF       |
| Estaçã<br>Mostrar 10             | <b>ão</b> Toda<br>0 ✔ regi | s as estaçõe<br>stros                  | s <b>v</b> |                    | De         |                    |                        |                      | Até                       | Pro                            | curar:              | DF          |
| Estaçã<br>Mostrar 10<br>Código 1 | ão Toda<br>0 ✓ regi        | s as estaçõe<br>stros<br><b>Hora I</b> | s 🗸        | Nome<br>It Conduto | De<br>r 1  | País<br>Telefone 🎼 | Telefone<br>Condutor 1 | Inscrição 1          | Até<br>Montante<br>(**) 1 | Pro<br>Crédito<br>Disponível 1 | curar:              | Opções 🛙    |
| Estaçã<br>Mostrar 10<br>Código 1 | ão Toda<br>0 ✓ regi        | s as estaçõe<br>stros<br>Hora 11       | s Y        | Nome<br>Conduto    | De<br>r 11 | País<br>Telefone   | Telefone<br>Condutor   | Inscrição 1          | Até<br>Montante<br>(**)   | Pro<br>Crédito<br>Disponível   | curar:              | Opções 🕼    |
| Estaçã<br>Mostrar 10<br>Código 1 | ão Toda<br>0 ✓ regi        | s as estaçõe<br>stros                  | s Y        | Nome<br>If Conduto | De<br>r it | País<br>Telefone   | Telefone<br>Condutor   | Inscrição  ↑         | Até<br>Montante<br>(**)   | Pro<br>Crédito<br>Disponível   | curar:              | Opções      |
| Estaçã<br>Mostrar 10             | ão Toda<br>0 ✓ regi        | s as estaçõe<br>stros                  | s v        | Nome<br>If Conduto | De<br>r it | País<br>Telefone   | Telefone<br>Condutor   | Inscrição 11         | Até<br>Montante<br>(**)   | Pro<br>Crédito<br>Disponível   | curar:              | Opções 1    |
| Estaçã<br>Mostrar 10             | ão Toda<br>0 ✓ regi        | s as estaçõe<br>stros                  | s v        | Nome<br>Conduto    | De<br>r 11 | País<br>Telefone   | Telefone<br>Condutor   | Inscrição 1†         | Até<br>Montante<br>(**)   | Pro<br>Crédito<br>Disponível   | curar:              | Opções 1    |
| Estaçã<br>Mostrar 10             | ão Toda<br>0 ✓ regi        | s as estaçõe<br>stros                  | s Y        | Nome<br>Conduto    | De<br>r it | País<br>Telefone   | Telefone<br>Condutor   | Inscrição I          | Até<br>Montante<br>(**)   | Pro<br>Crédito<br>Disponível   | curar:              | Opções 1    |

## Autorização confirmada

**O indicador a verde** confirma que o registo foi guardado corretamente. Quando a autorização for ativada, o telefone indicado receberá um sms informativo com a matrícula e o nº de cartão.

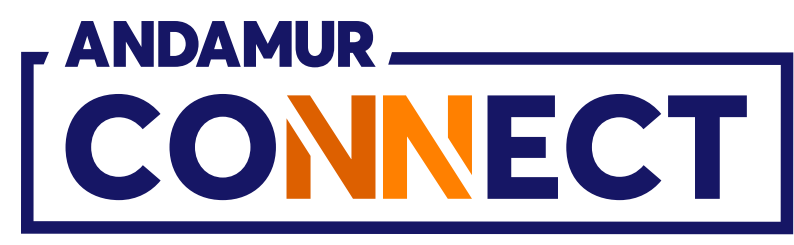

| Andamur Connect × +                                                                                                    |        |
|----------------------------------------------------------------------------------------------------|--------|
| ← → C ଲ º= connect.andamur.com                                                                                                    |        |
| 🏹 Todos los libros (or 📓 Project X Spares an 💽 Problema instalaci M Gmail                                                                                                    | D Yo   |
|                                                                                                    |        |
|                                                                                                    |        |
|                                                                                                    |        |
|                                                                                                    |        |
| Autorizações Digitais                                                                                                    |        |
| Listagem de Autorizações Digitais                                                                                                    |        |
| Nova Autorização                                                                                                    |        |
| Estação Todas as estações 🗸 De                                                                                                    |        |
|                                                                                                    |        |
| Mostrar 10 v registros                                                                                                    |        |
| Nome                                                                                                    | País   |
| Código 🕼 Data 🕼 Hora 🕼 Estação 📑 Condutor 📑                                                                                                    | Telefo |
| 07/08/2024 11:00:32 Andamur El Límite SEBASTIAO                                                                                                    |        |
| NALIS ADDRESSON DECIDE REGISTER D'UNITE-                                                                                                    | -      |
| NULLE 2017/2014 Violati Anderes Ellimetrados ancientes<br>NULLES                                                                                                    |        |
| NULLE INFORMATION CONTRACTOR POLICIES                                                                                                    |        |
| NULLE INFORMATION ADDRESSION ADDRESS                                                                                                    |        |
| term into a second second the destance of the local second second s |        |
|                                                                                                    |        |

## Visualizar as autorizações

A nova autorização aparecerá na lista. É possível que demore alguns segundos em aparecer. Se passados vários minutos ainda não aparece a informação, clicar em C para **voltar a carregar a página.** 

|         |                      |                      |                         |                             |                                                  | - 0        | ×                     |
|---------|----------------------|----------------------|-------------------------|-----------------------------|--------------------------------------------------|------------|-----------------------|
|         |                      |                      |                         |                             | \$ D                                             | *          | :                     |
| ouTube  | Ҟ Maps 🛛 🗨           | Habilitar Visual Bui |                         |                             |                                                  |            |                       |
|         |                      |                      |                         |                             | S 2 6                                            | <b>₽</b>   | <b>Q</b> <sup>0</sup> |
|         |                      | Se                   | erviços airCO           | DE Localiza                 | dor de Estação                                   | Segurar    | nça                   |
|         |                      | Preços 🔻 Car         | rtões de Carburan       | tes <del>+</del> Portage    | ns 🕶 🛛 Autorizaç                                 | ão Digital |                       |
|         |                      |                      |                         |                             |                                                  |            |                       |
|         |                      |                      | 0.4.5                   |                             |                                                  | -          |                       |
| one 11  | Telefone<br>Condutor | Inscrição            | Até<br>Montante<br>(**) | Pr<br>Crédito<br>Disponível | rocurar:<br>Valido Ate<br>10/08/2024             | I Opçõe    | PDF                   |
| fone 11 | Telefone<br>Condutor | Inscrição            | Até<br>Montante<br>(**) | Pr<br>Crédito<br>Disponível | rocurar:<br>Valido Ate<br>10/08/2024<br>11:00:32 | Opçõe      | S                     |
| fone 11 | Telefone<br>Condutor | Inscrição            | Até<br>Montante<br>(**) | Pr<br>Crédito<br>Disponível | rocurar:<br>Valido Ate<br>10/08/2024<br>11:00:32 | I Opçõe    | S                     |
| fone 1  | Telefone<br>Condutor | Inscrição I          | Até<br>Montante<br>(**) | Pr<br>Crédito<br>Disponível | rocurar:<br>Valido Ate<br>10/08/2024<br>11:00:32 | I Opçõe    | S I                   |
| fone 11 | Telefone<br>Condutor | Inscrição            | Até<br>Montante<br>(**) | Pr<br>Crédito<br>Disponível | rocurar:<br>Valido Ate<br>10/08/2024<br>11:00:32 | I Opçõe    | S                     |
| fone    | Telefone<br>Condutor | Inscrição II         | Até<br>Montante<br>(**) | Pr<br>Crédito<br>Disponível | rocurar:<br>Valido Ate<br>10/08/2024<br>11:00:32 | I Opçõe    | S                     |

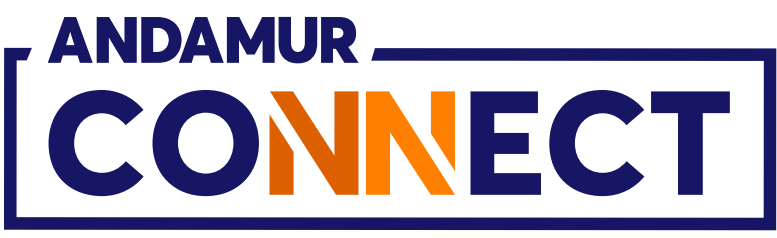

| ✓ 🖈 Andamur Connect × +                                                                                                    |               |
|----------------------------------------------------------------------------------------------------|---------------|
| ← → C ⋒ 📼 connect.andamur.com                                                                                                    |               |
| 隆 Todos los libros (or 📓 Project X Spares an 💽 Problema instalaci M Gm                                                                                                    | ail 🖸 Yo      |
|                                                                                                    |               |
|                                                                                                    |               |
|                                                                                                    |               |
|                                                                                                    |               |
| Autorizações Digitais                                                                                                    |               |
| Listagem de Autorizações Digitais                                                                                                    |               |
| Nova Autorização                                                                                                    |               |
| Estação Todas as estações 🖌 De                                                                                                    |               |
|                                                                                                    | 2             |
| Mostrar 10 v registros                                                                                                    |               |
|                                                                                                    |               |
| Código 17 Data 11 Hora 11 Estação 11 Condutor                                                                                                    | Pais<br>Telef |
| 07/08/2024 11:00:32 Andamur El Límite SEBASTIAO                                                                                                    |               |
| NALIS ADDRESSAN DECEMBER MARKETAR BUSINESS -                                                                                                    |               |
| NULLE 2010/2014 12:40:40 Reduced Ellipseetermeter.mittel                                                                                                    |               |
| NULLE INTERESTICS CONTRACTOR DESIGNATION                                                                                                    |               |
| NULLS INFORMATION ADDRESS AND ADDRESS ADDRESS                                                                                                    |               |
|                                                                                                    |               |
| NULLE INTERESTING INTERACTOR AND AND AND ADDRESS AND ADDRESS AND ADDRESS ADDRESS ADDRE | -             |

# Anular autorização

A autorização pode ser **anulada** antes de cumprir a data de validade da mesma. Clique no ícone 🗙 para anular a autorização requerida.

|         |                      |                      |                    |                                 | _                                          |              |   |
|---------|----------------------|----------------------|--------------------|---------------------------------|--------------------------------------------|--------------|---|
|         |                      |                      |                    |                                 | * 0                                        | 🛨 🍪 i        | - |
| YouTube | 🥂 Maps 🗨 H           | Habilitar Visual Bui |                    |                                 | _ 0 _                                      | 0            | - |
|         |                      |                      |                    |                                 | on ⊻ ⊠*                                    | 쓰 <b>0</b> % |   |
|         |                      |                      | Serviços airCC     | DE Localizad                    | or de Estação                              | Segurança    |   |
|         |                      | Preços 🕶 🛛 C         | artões de Carburar | ntes 🕶 🛛 Portagen               | s - Autorização                            | Digital      |   |
|         |                      |                      |                    |                                 |                                            |              |   |
|         |                      |                      | Até                |                                 |                                            |              |   |
|         |                      |                      |                    | Pro                             | curar:                                     | PUF          |   |
| fone II | Telefone             | Inscrição            | Montante           | Pro<br>Crédito                  | curar:                                     | Oncões It    |   |
| fone 👔  | Telefone<br>Condutor | Inscrição            | Montante<br>(**)   | Pro<br>Crédito<br>Disponível    | Valido Ate 11<br>10/08/2001<br>11:00:32    | Opções I     |   |
| fone 11 | Telefone<br>Condutor | Inscrição            | Montante<br>(**)   | Pro<br>Crédito<br>Disponível 11 | valido Ate 11<br>10/08/2001<br>11:00:32    | Opções If    |   |
| fone 1  | Telefone<br>Condutor | Inscrição            | Montante<br>(**)   | Pro<br>Crédito<br>Disponível 11 | Valido Ate 11<br>10/08/200<br>11:00:32     | Opções       |   |
| fone 11 | Telefone<br>Condutor | Inscrição            | Montante<br>(**)   | Pro<br>Crédito<br>Disponível 11 | valido Ate 11<br>10/08/200<br>11:00:32     | Opções I     |   |
| fone 11 | Telefone<br>Condutor | Inscrição            | Montante<br>(**)   | Pro                             | <b>Valido Ate</b><br>10/08/200<br>11:00:32 | Opções If    |   |

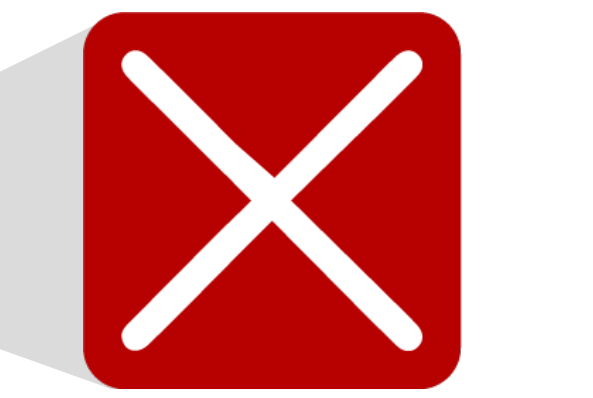

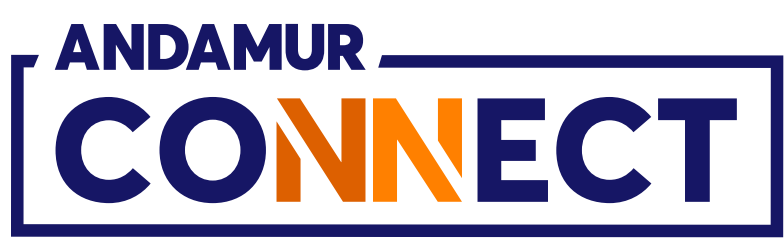

| - And          | lamur Connect            | × +                                                                                                    |            |                   |                     |                     |                       | -                                                                                                    |           |
|----------------|--------------------------|----------------------------------------------------------------------------------------------------|------------|-------------------|---------------------|---------------------|-----------------------|----------------------------------------------------------------------------------------------------|-----------|
| < → (          | C 🛱 🖙 connec             | t.andamur.com                                                                                                    |            |                   |                     |                     |                       | ☆ ひ                                                                                                    | ± 🐠 :     |
| Pg Todos los l | lbros (or 🛐 Project X    | Spares an 🙍 Problema instalaci M Gm                                                                                                    | ail 🙍 You  | Tube 🚺 Maps 🗨 H   | Habilitar Visual Bi | ai                  |                       |                                                                                                    |           |
|                |                          |                                                                                                    |            |                   |                     |                     |                       | <u> </u>                                                                                                    | ≗ ≪       |
| Ľ              |                          |                                                                                                    |            |                   |                     | Serviços airCC      | DE Localizado         | or de Estação                                                                                                    | Segurança |
|                |                          |                                                                                                    |            |                   | Preços <del>+</del> | Cartões de Carburar | ites - Portagens      | 5 ← Autorização D                                                                                                    | Digital   |
| Autorizaçõe    | es Digitais              |                                                                                                    |            |                   |                     |                     |                       |                                                                                                    |           |
| Listagem de /  | Autorizações Dígitais    |                                                                                                    |            |                   |                     |                     |                       |                                                                                                    |           |
|                | Nova Autorização         | Cancelament                                                                                                    | o de Auto  | rização Digital - |                     | ×                   |                       |                                                                                                    |           |
| Estaç          | <b>ão</b> Todas as estaç | <ul> <li>Código</li> <li>Estação : Andamur El</li> <li>Inscrição :</li> <li>Nome Condutor : SEI</li> </ul>                                                                                                    | Límite     |                   |                     |                     |                       | Ĭ                                                                                                    |           |
| Mostrar 1      | o 🐱 registros            | S Home condition be                                                                                                    | 5/15/10/10 |                   | _                   |                     | Pro                   | curar:                                                                                                    |           |
| Código         | 🕴 Data 🔰 Hora            | l Estaçã                                                                                                    |            |                   | Fechar              | Cancelar            | Crédito<br>Disponível | Valido Ate 📲                                                                                                    | Opções    |
|                | 07/08/2024 11:00::       | 32 Andamur El Límite SEBASTIAO                                                                                                    |            |                   |                     |                     |                       | 10/08/2024<br>11:00:32                                                                                                    |           |
|                |                          |                                                                                                    |            |                   |                     |                     |                       |                                                                                                    |           |
|                |                          |                                                                                                    |            |                   |                     |                     |                       |                                                                                                    |           |
|                |                          |                                                                                                    |            |                   |                     |                     |                       |                                                                                                    |           |
|                |                          |                                                                                                    |            |                   |                     |                     |                       |                                                                                                    |           |
| -              | -territory many          | the Address of the Address of the Addres | -          | and states        | -                   | 2000                | 2.05                  | Statements of the local division in the local division in the loca |           |
|                |                          |                                                                                                    |            |                   |                     |                     |                       |                                                                                                    |           |

## Cancelar a autorização

Quando clicar no ícone 🔀 , aparecerá uma mensagem com os dados incluídos na autorização que queremos cancelar. Se for correto, clicamos no botão **Cancelar**.

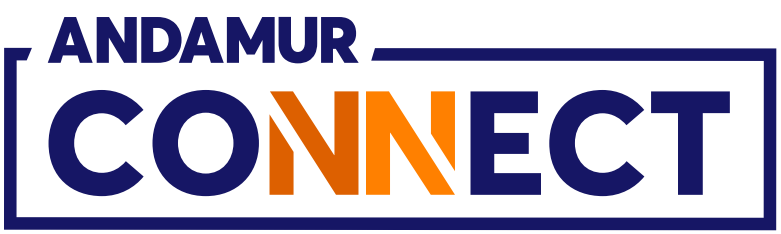

| 🗸 🖌 Andar              | mur Connect        | × +                 | ž.              |                  |         |                |
|------------------------|--------------------|---------------------|-----------------|------------------|---------|----------------|
| ← → C                  | 6                  | connect.andamu      | r.com           |                  |         |                |
| Pg Todos los lib       | ros (or <u>S</u> I | Project X Spares an | . 💮 Problem     | a instalaci      | M Gmail | 🖸 Yo           |
|                        |                    |                     |                 |                  |         |                |
|                        |                    | 2                   |                 |                  |         |                |
|                        |                    |                     |                 |                  |         |                |
| Autorizações           | Digitais           |                     |                 |                  |         |                |
| Listagem de Au         | torizações Digitai | s                   |                 |                  |         |                |
| N                      | lova Autoriza      | ção                 |                 |                  |         |                |
| Estação                | • Todas a          | is estações         | ~               |                  | De      |                |
| Mostrar 10<br>Código 1 | ✓ registr Data ↓   | ros<br>Hora 👫 Esta  | ção Iț          | Nome<br>Condutor | 11      | País<br>Telefo |
| -                      |                    |                     |                 |                  |         |                |
| 100,22-<br>002754      |                    |                     |                 |                  |         |                |
| 1010.22-<br>1022-02    |                    |                     |                 |                  |         |                |
| 10.0                   |                    |                     |                 |                  |         |                |
| 101.22                 |                    |                     |                 |                  |         |                |
| 1011.22                | 101710104          | 113738 8188         | rhay 17 circles | altera prost     |         |                |
|                        |                    |                     |                 |                  |         |                |

## **Cancelamento confirmado**

A notificação em verde confirma a anulação da autorização. Ainda, irá receber um sms confirmando a anulação da autorização.

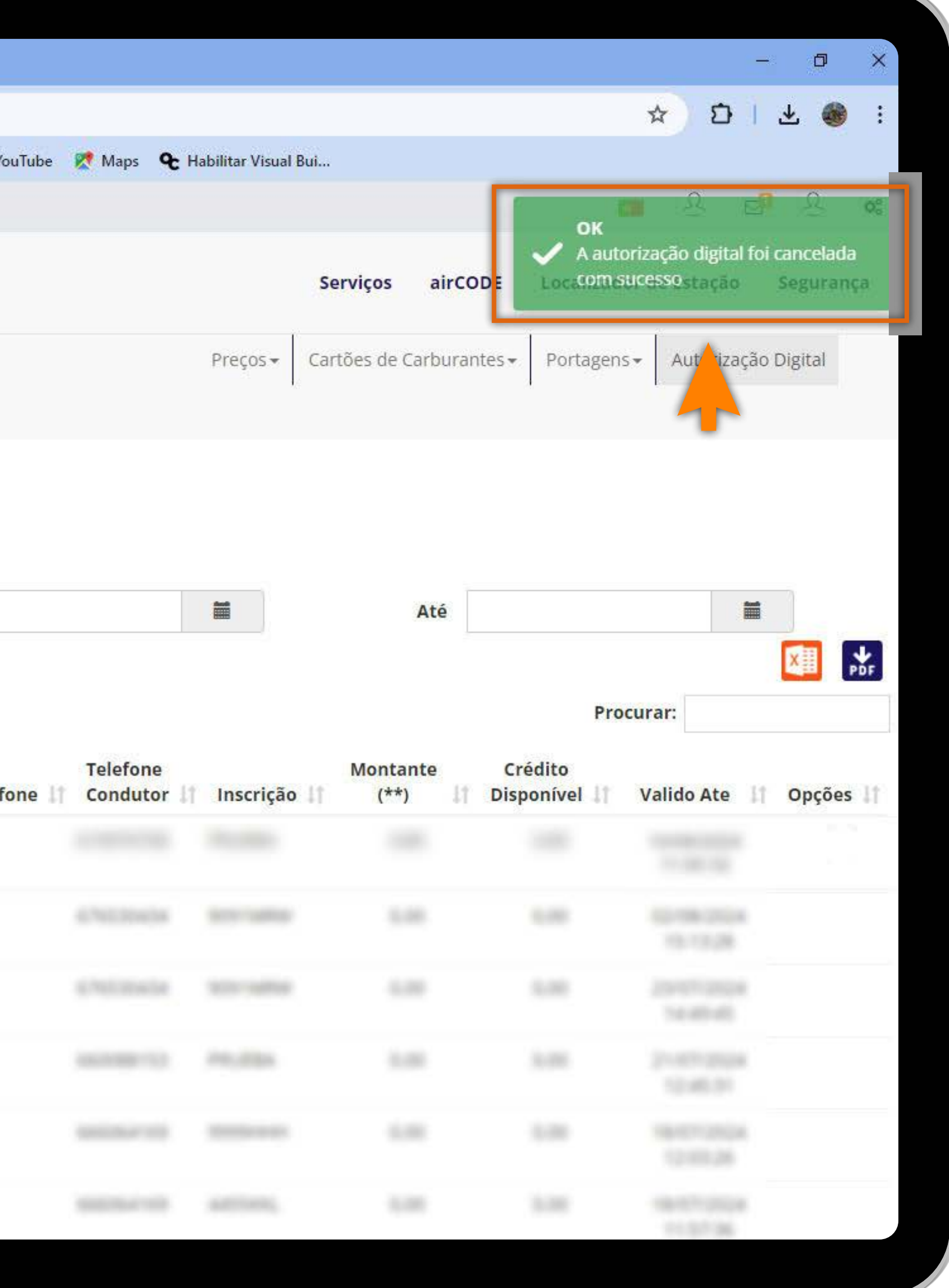

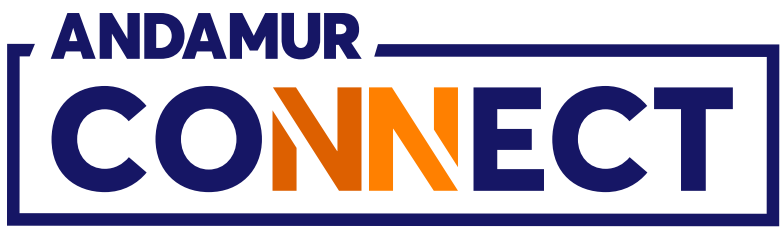

| Andamur Connect × +                                                                                                    |           |
|----------------------------------------------------------------------------------------------------|-----------|
| ← → C ଲ 😄 connect.andamur.com                                                                                                    |           |
| 🏹 Todos los libros (or 🔝 Project X Spares an 💽 Problema instalaci M Gr                                                                                                    | nail 🔼 Yo |
|                                                                                                    |           |
| ANDAMUR                                                                                                    |           |
| CONNECT                                                                                                    |           |
|                                                                                                    |           |
|                                                                                                    |           |
| Autorizações Digitais                                                                                                    |           |
| Listagem de Autorizações Digitais                                                                                                    |           |
| Nova Autorização                                                                                                    |           |
|                                                                                                    |           |
| Estação Todas as estações 🗸 De                                                                                                    |           |
|                                                                                                    |           |
| Mostrar 10 v registros                                                                                                    |           |
| Nome                                                                                                    | País      |
| Código 🕼 Data 👔 Hora 👔 Estação 🚺 Condutor                                                                                                    | Telefo    |
| 07/08/2024 11:00:32 Andamur El Límite SEBASTIAO                                                                                                    |           |
| NAME AND ADDRESS OF A DESCRIPTION OF A DESCRIPTION OF A D                                                                                                    |           |
| 0007754                                                                                                    |           |
| NULLE 2017/2016 12:40:40 Anderes Stution Anderes Stution                                                                                                    |           |
|                                                                                                    |           |
| the second second                                                                                                    |           |
| COLUMN AND A DESCRIPTION OF A DESCRIPTION OF A DESCRIPTIO                                                                                                    |           |
| NULLE INTERESTING AND ADDRESS AND                                                                                                    |           |
| AND AND AND AND AND AND AND AND AND AND                                                                                                    |           |
| ADVANA<br>ADVANA<br>AD |           |

## Autorização anulada

Na listagem aparece a **autorização anulada**, marcando o fim da sua **validade** com o dia e hora em que foi cancelada. Se decorridos vários minutos ainda não aparecer a informação, clicar em C para **voltar a carregar a página**.

|         |                      |                       |                         |                                 | -                                              | - 0                      | ×           |
|---------|----------------------|-----------------------|-------------------------|---------------------------------|------------------------------------------------|--------------------------|-------------|
|         |                      |                       |                         |                                 | * 10                                           | ± 🚳                      | ÷           |
| ouTube  | 🕅 Maps 🗨 H           | labilitar Visual Bui. |                         |                                 |                                                | -                        |             |
|         |                      |                       |                         |                                 |                                                | <u>8</u>                 | ¢°          |
|         |                      | 1                     | Serviços airCO          | DE Localizad                    | or de Estação                                  | Seguranç                 | a           |
|         |                      | Preços 🕶 🛛 C          | artões de Carburan      | ntes - Portagens                | s - Autorização                                | o D <mark>i</mark> gital |             |
|         |                      |                       |                         |                                 |                                                |                          |             |
|         |                      |                       |                         |                                 |                                                |                          |             |
|         |                      |                       | Até                     | Pro                             | curar:                                         |                          | DF          |
| fone 11 | Telefone<br>Condutor | Inscrição             | Até<br>Montante<br>(**) | Pro<br>Crédito<br>Disponível 11 | curar:                                         | Opções                   | ₽F<br>↓↑    |
| fone 1† | Telefone<br>Condutor | Inscrição             | Até<br>Montante<br>(**) | Pro<br>Crédito<br>Disponível    | Curar:<br>Valido Ate<br>07/08/2024<br>12:17:34 | Opções                   | ₽F<br>It    |
| fone 11 | Telefone<br>Condutor | Inscrição             | Até<br>Montante<br>(**) | Pro<br>Crédito<br>Disponível    | curar:<br>Valido Ate<br>07/08/2024<br>12:17:34 | Opções                   | ₽F          |
| fone 💵  | Telefone<br>Condutor | Inscrição             | Até<br>Montante<br>(**) | Pro<br>Crédito<br>Disponível    | curar:<br>Valido Ate<br>07/08/2024<br>12:17:34 | Opções                   | ₽<br>₽<br>₽ |
| fone 11 | Telefone<br>Condutor | Inscrição             | Até<br>Montante<br>(**) | Pro<br>Crédito<br>Disponível    | curar:<br>Valido Ate<br>07/08/2024<br>12:17:34 | Opções                   | ₽F<br>II    |
| fone It | Telefone<br>Condutor | Inscrição I           | Até<br>Montante<br>(**) | Pro<br>Crédito<br>Disponível    | Curar:<br>Valido Ate<br>07/08/2024<br>12:17:34 | Opções                   | ₽r<br>l1    |

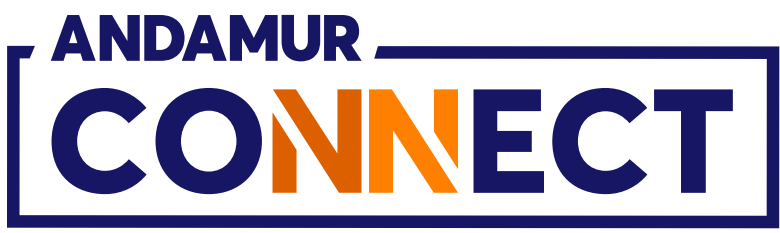

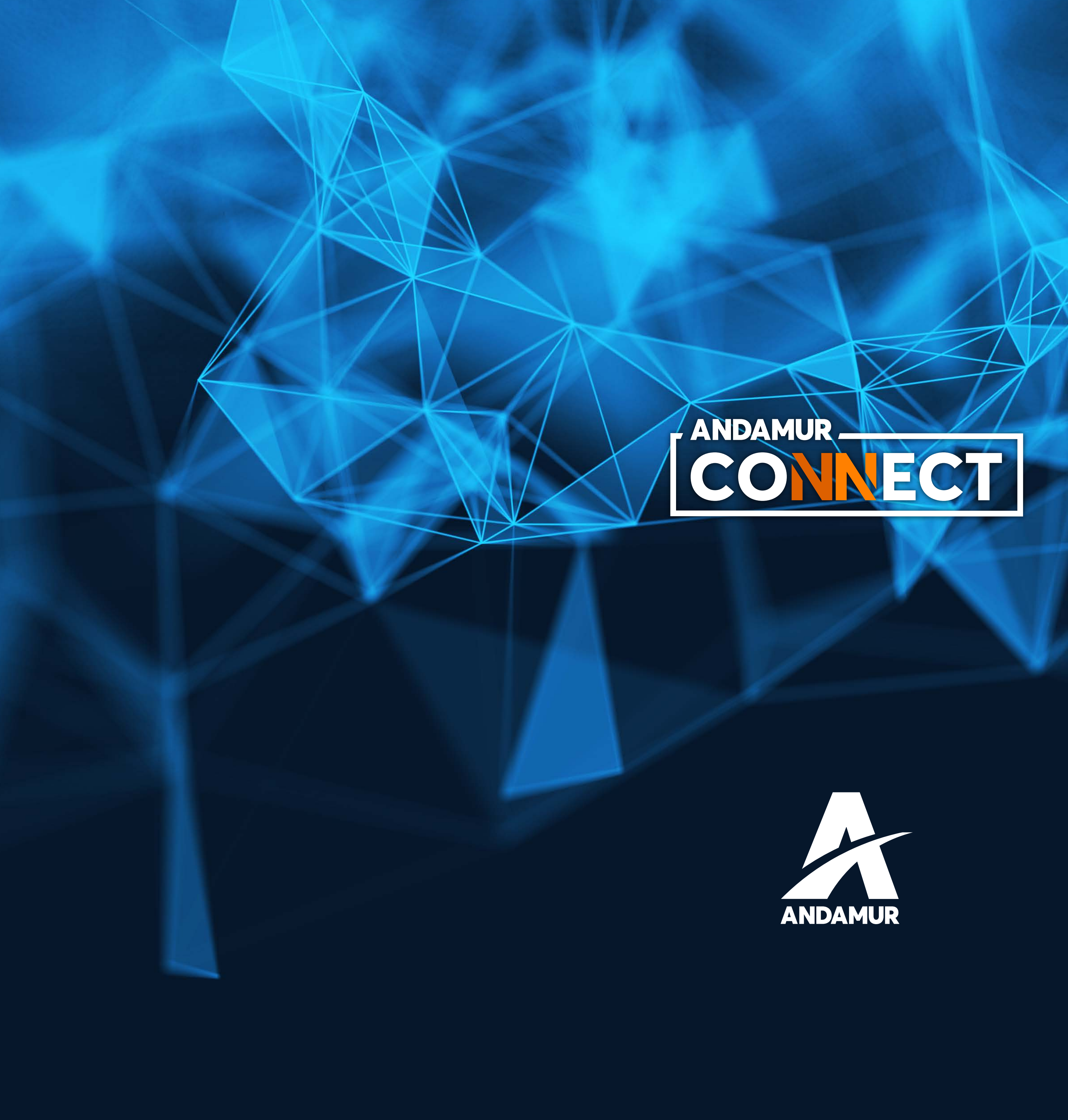

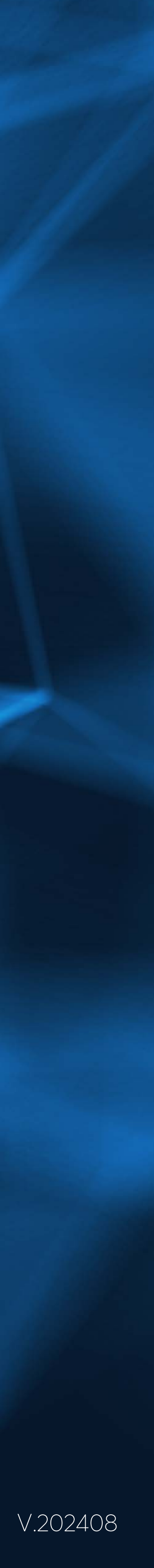